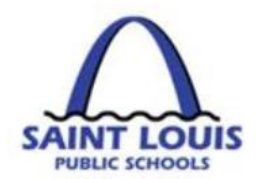

# **BusinessPLUS Year End**

8 March 2019

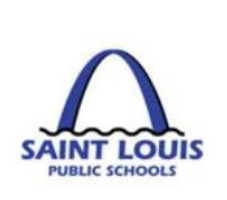

# Agenda Year End Checklist

Purchase request/ budget transfers Fiscal Control deadlines

Budget transfer/ purchase requisitions status

- Receiving on purchase order
- Vendor invoice submission
- BusinessPLUS frequently asked questions
- Open lab sessions

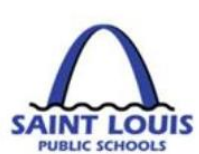

# Fiscal Control Deadlines

| FISCAL CONTROL DEADLINES                                                                                                    |                                                                                                    |                                             |  |  |  |  |
|----------------------------------------------------------------------------------------------------|----------------------------------------------------------------------------------------------------|---------------------------------------------|--|--|--|--|
| FISCAL YEAR 2018 - 2019                                                                                                    |                                                                                                    |                                             |  |  |  |  |
| PROGRAMS                                                                                                    | FINAL DATE TO ENTER<br>REQUISITONS INTO BUSINESSPLUS<br>PENDING AVAILABILITY OF FUNDS<br>(INCLUDING EQUIPMENT REQUEST) | FINAL DATE TO LOG IN "RECEIVE ON PURCHASES" |  |  |  |  |
| TITLE I<br>Project Code: 451001, 451002, 451003, 451004, 451005, 451006<br>MINI FEDERAL GRANTS<br>Project Code: 451010, 451020, 459001, 459003, 463000,465010,<br>530020, 530010, 497060<br>SPECIAL ED<br>Project Code: 437010, 441000, 441001, 442000, | March 15, 2019                                                                                                    | May 23, 2019                                |  |  |  |  |
| GENERAL OPERATING<br>Fund: 110, 210, 410<br>FOOD SERVICES<br>Fund: 140, 440                                                                                                    | April 11, 2019                                                                                                    |                                             |  |  |  |  |
| FOUNDATIONS & CONTRIBUTIONS<br>Fund: 160, 260, 460<br>ADULT VOCATIONAL EDUCATION<br>AEL & CARL PERKINS<br>Project Code: 427020, 436000                                                                                                    | May 2, 2019                                                                                                    | June 7, 2019                                |  |  |  |  |
| SUMMER LEARNING                                                                                                    | May 4, 2019                                                                                                    | May 30, 2019                                |  |  |  |  |
| BUILDING SERVICES                                                                                                    | June 14, 2019                                                                                                    | June 28, 2019                               |  |  |  |  |

All purchase request must be entered before the indicated deadlines, for questions contact

Ronald.Martin@slps.org

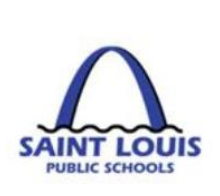

### Transfer/Requisitions Status: Entity List vs. Workflow

# Know the status of all budget transfers or purchase requisitions entered in BusinessPLUS

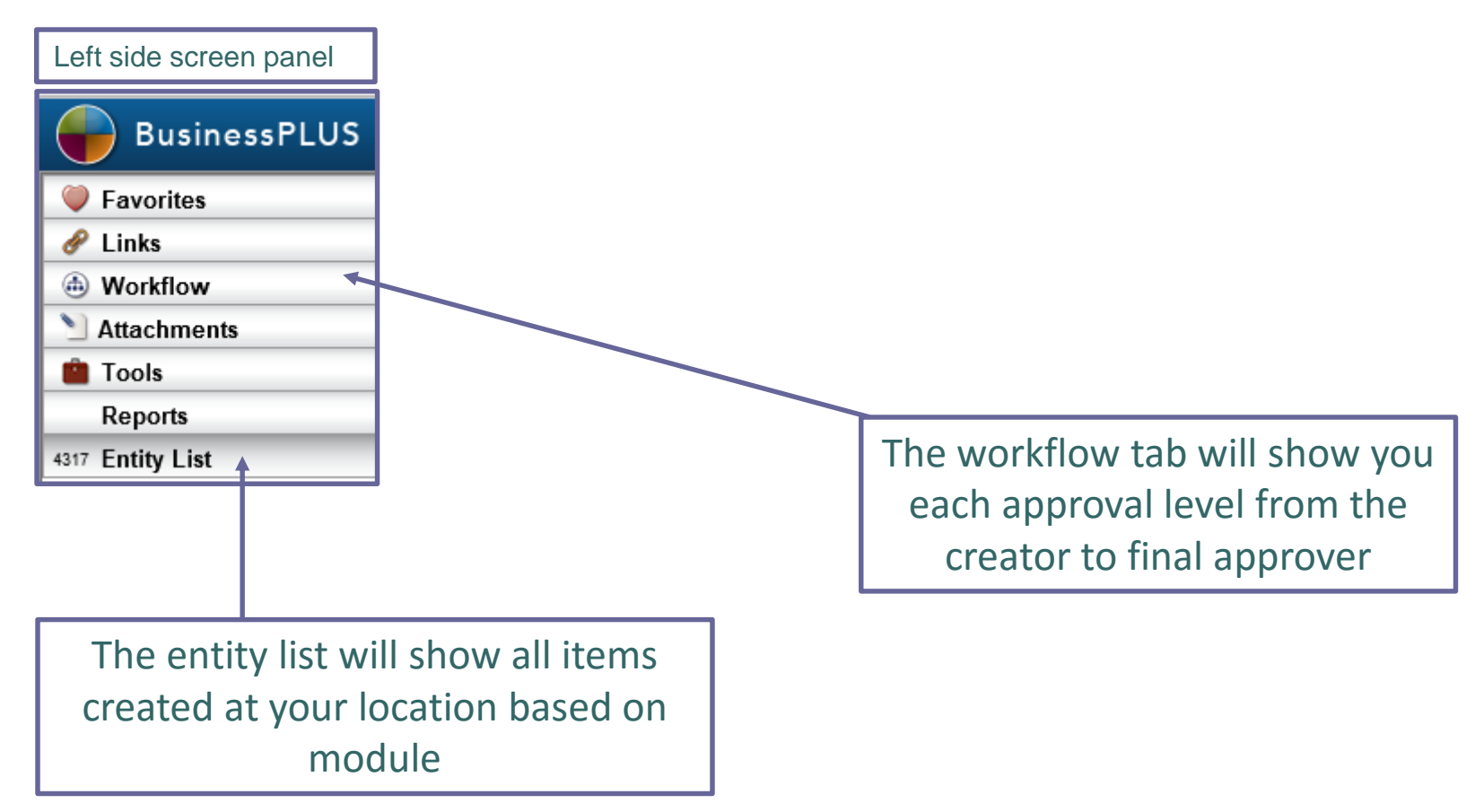

4

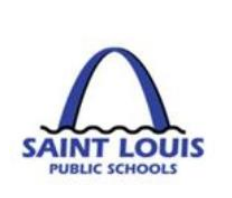

## Transfer/Requisitions Status: Approved

A budget transfer or purchase requisition is completely approved once all levels have approved in BusinessPLUS

- <u>Budget Transfers</u> Funds are available after the final approval level
- <u>Purchase Requisitions</u> Purchase orders are sent to vendors after the final approval level

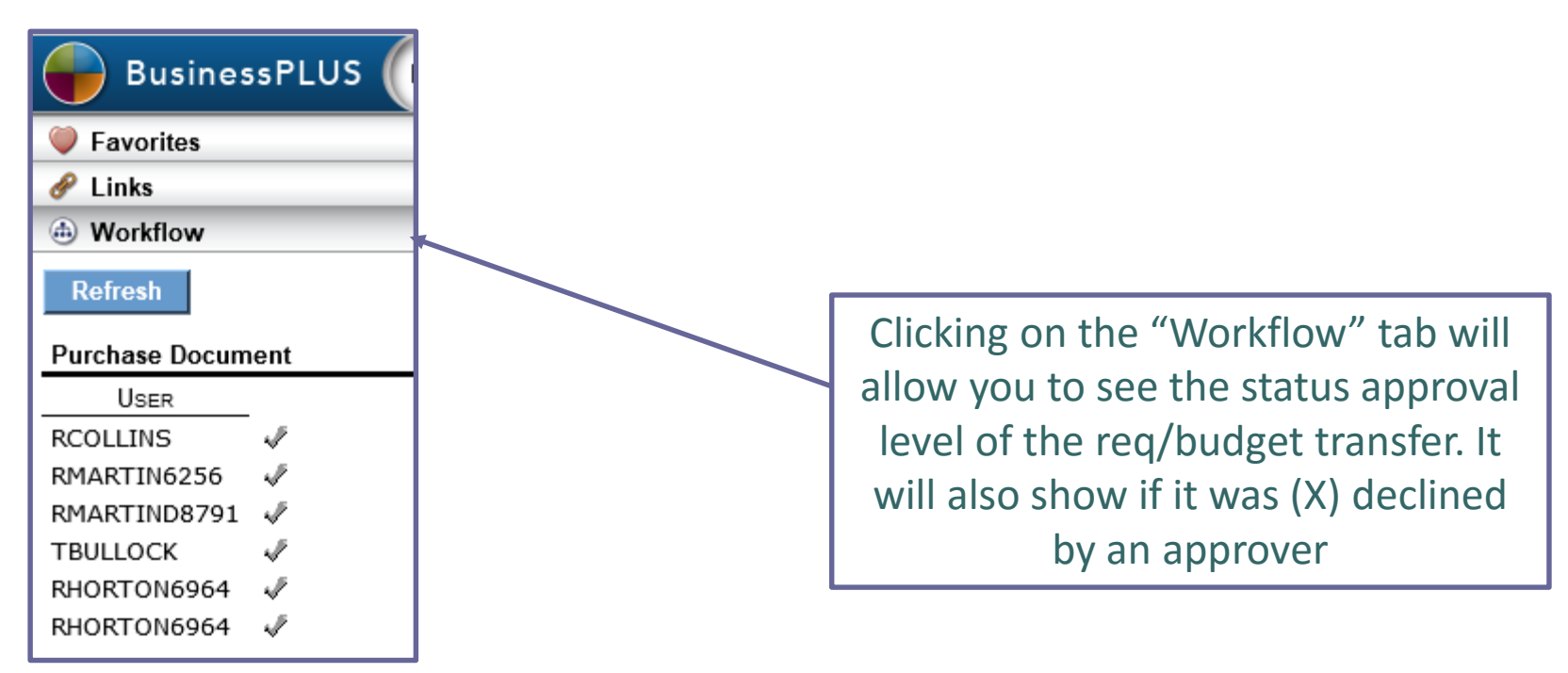

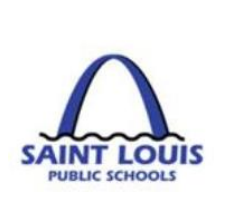

# Transfer/Requisitions Status: Declined

A budget transfer or purchase requisition can be declined at any time for several reasons (unallowable expense, wrong fund, wrong object, etc.)

- <u>Budget Transfers</u> if declined, no change to budget
- <u>Purchase Requisitions</u> if declined, funds will still be encumbered, contact Purchasing Dept. or Grants Dept.

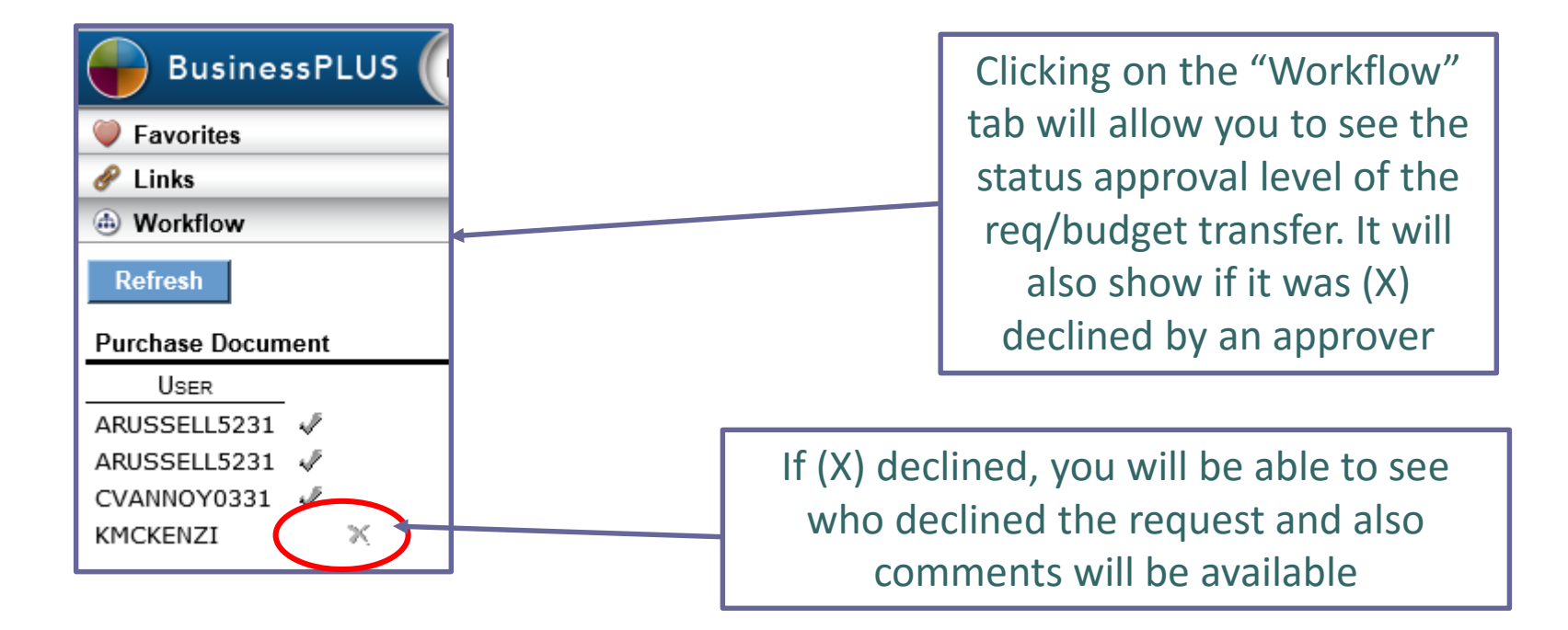

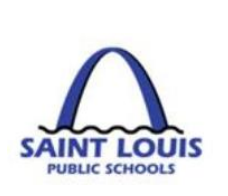

## Transfer/Requisitions Status: Declined

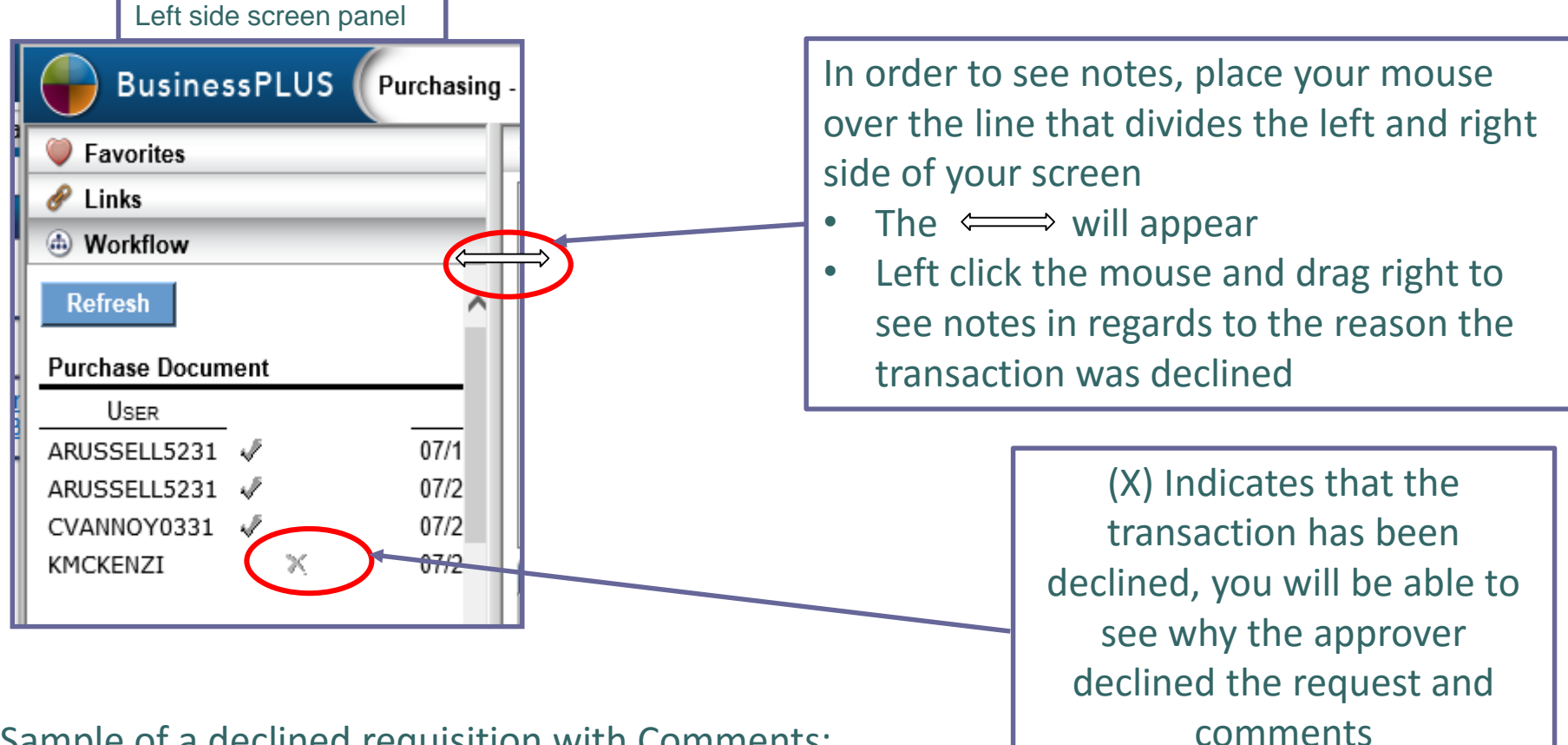

#### Sample of a declined requisition with Comments:

KMCKENZI 07/26/18 11:02:07 Kevin Mckenzie 07/27/18 08:13:19 WF Fiscal

The correct account to charge for this item is now 641202 - Technology Supplies under \$1,000. Account 641201 is now used for Computers, Laptops, iPads, and Tablets with a unit cost under \$1,000.

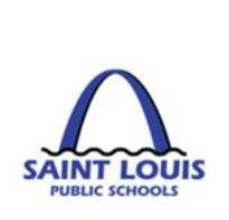

# Entity List

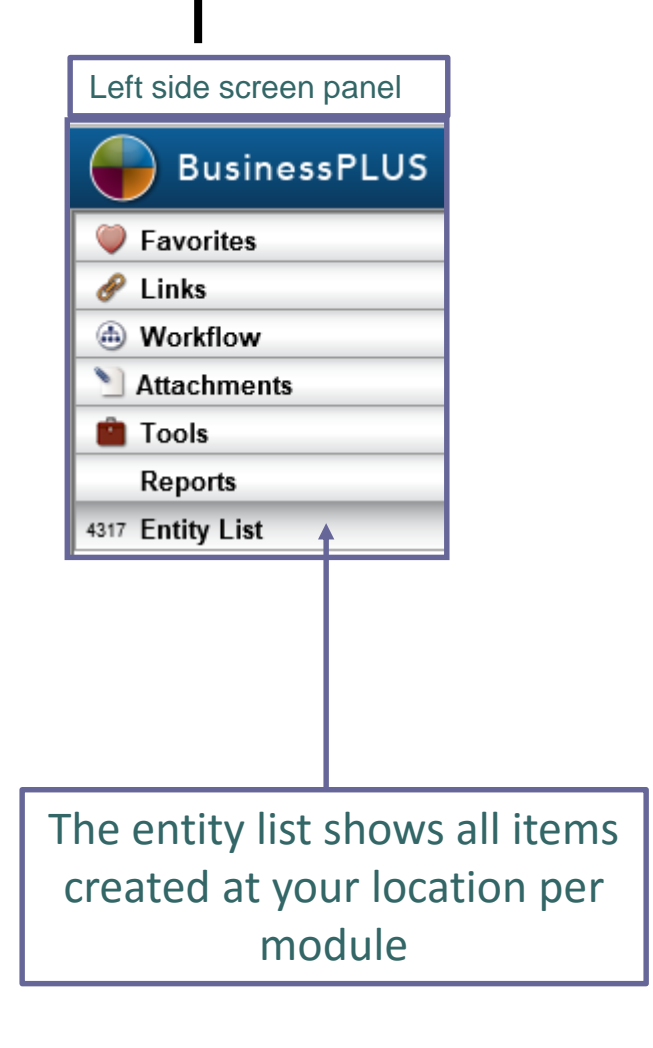

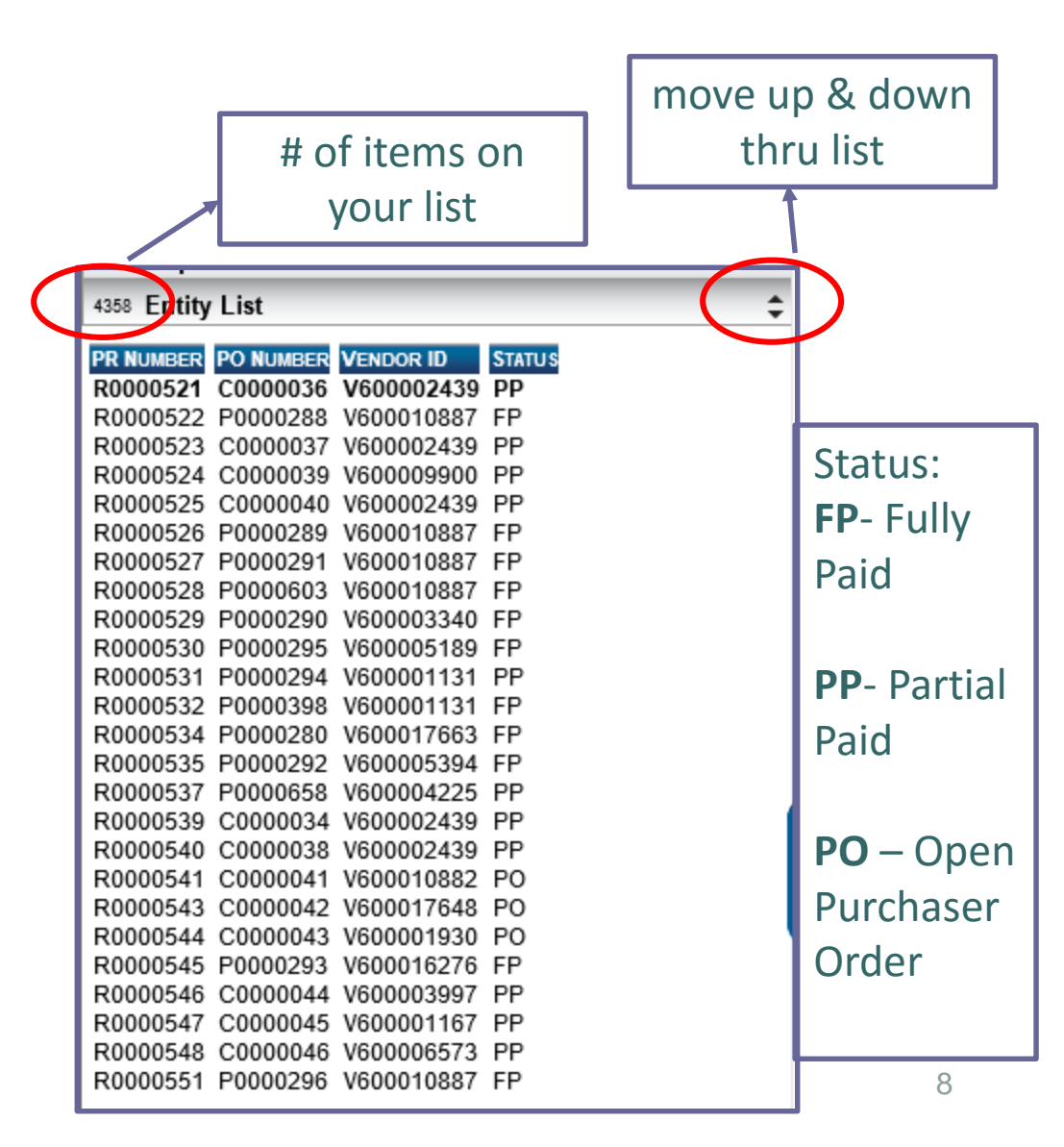

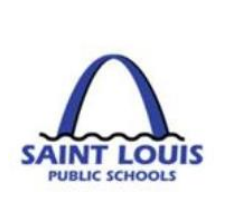

### Entity List: Find/search feature

If a budget transfer or purchase requisition does not show up in your entity list you can perform a "find and search":

- At the top of the screen, click on the magnifying glass
- Click on "Find/Search" this will put you into the "find" mode
  - For Requisitions: Enter the req. number in the PR Screen 
     then click "enter"
  - For Budget Transfers: Enter the set ID click "enter"

| Set ID: | <br>, then |
|---------|------------|
|         |            |

 The budget transfer/purchase requisition will appear in the left side panel of the screen, and you will see the req. number/set ID in the "entity list"

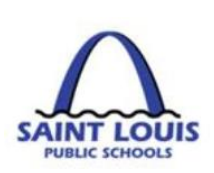

A ISIG

## Requisition to Check: Life Cycle

|         | RESPONSIBLE PARTY ACTION |                                                                | DETAIL                                                                                                    |  |
|---------|--------------------------|----------------------------------------------------------------|----------------------------------------------------------------------------------------------------|--|
|         |                          | Principal/Secretary<br>Creating Requisition<br>in BusinessPLUS | The Principal/Secretary/Book Clerk first should<br>check the budget to verify "available budget".<br>BusinessPLUS system will budget check to ensure<br>budget availability. Also, at the time the<br>requisition is entered the funds will be<br>encumbered (held to pay for expense)                          |  |
|         |                          | Grants Department<br>Reviews & Approves                        | The Grant team <b>must</b> review and approve all purchases.                                                                                                    |  |
| 1       |                          | Fiscal Department<br>Reviews & Approves                        | The Fiscal Control department <b>must</b> review and<br>approve all purchases.                                                                                                    |  |
| icition |                          | Procurement<br>Department<br>Reviews & Approves                | The Procurement department must review and<br>approve all purchases. If board approval is<br>required include all board approval #'s on the<br>requisition. Once the Procurement dept. approves<br>the requisition will become a PO and assigned a PO<br>number. The PO will be sent via email to the<br>vendor |  |
| 5       |                          | Merchandise<br>Received                                        | The vendor receives the PO and sends<br>merchandise. You should receive a packing slip<br>along with the items received.                                                                                                    |  |
| ער      |                          | Receive on PO<br>should be entered in<br>BusinessPLUS          | In BusinessPLUS, under the Purchase Req. tab, click<br>on "Receive on Purchase Order – POURPRC" to<br>indicate what merchandise was received                                                                                                    |  |
| 770     |                          | Accounts Payable:<br>Invoice received and<br>processed         | All invoices should be sent to the Accounts Payable dept. via email: <u>AccountsPayable@slps.org</u>                                                                                                    |  |
|         |                          | Accounts Payable:<br>Runs a weekly check<br>run and print      | If all requirements are met e.g. PO complete<br>workflow approval, any workflow AP approvals,<br>receive on PO entered, invoices received in AP –<br>the vendors checks will print in the weekly check<br>run job.                                                                                              |  |

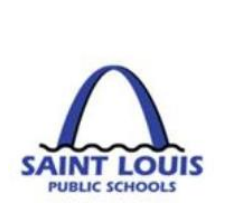

### Receive on Purchase Order: Receive All

- Under the "Purchase Requisitions, Orders and Receiving tab"
- Click on "Receive on Purchase Order POUPRC

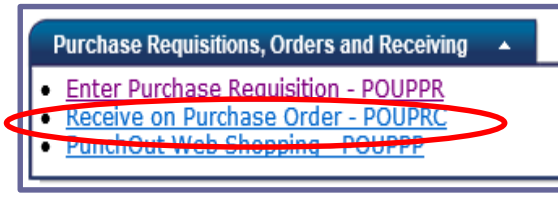

| PO Number:    | P0000121    | Date  | Received: 03/06 | 5/2019 🔻     | Carrier:     |              |
|---------------|-------------|-------|-----------------|--------------|--------------|--------------|
| Vendor:       |             |       |                 | Receive All  | Freight:     |              |
| End Use:      |             |       |                 | Pause        | Packing:     |              |
| Ship To:      |             |       |                 | 2846         |              |              |
| Items Remarks | 5           |       |                 |              |              |              |
| PO Item       | Description | Notes | Units           | Qty Accepted | Amt Accepted | Qty Rejected |
|               |             |       |                 |              |              |              |
|               |             |       |                 |              |              |              |

- If all items have been received, type PO Number: P0000121
- Lastly, click

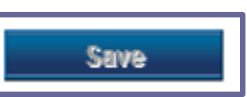

Receive All

and click

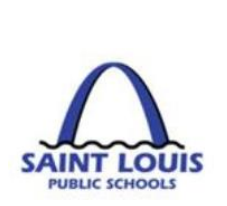

### Receive on Purchase Order: Partial Receiving

- Under the "Purchase Requisitions, Orders and Receiving" tab
- Click on "Receive on Purchase Order POUPRC

|               |                  | Purchase Ro<br><u>Enter Purchase Ro</u><br><u>Receive o</u><br><u>PunchOut</u> | equisitions, C<br><u>chase Requ</u><br>n Purchase<br>-Web Shop | rders and Receiving  sition - POUPPR Order - POUPRC sing POUPPF |              |              |
|---------------|------------------|--------------------------------------------------------------------------------|----------------------------------------------------------------|-----------------------------------------------------------------|--------------|--------------|
| PO Number:    | P0000616         | Date                                                                           | Received:                                                      | 03/07/2019 🔽                                                    | Carrier:     |              |
| Vendor:       | RENAISSANCE LEAR | NING INC                                                                       |                                                                | Receive A                                                       | I Freight:   |              |
| End Use:      | gifted office    |                                                                                |                                                                | 0                                                               | Packing:     |              |
| Ship To:      | 8020             |                                                                                |                                                                | Save                                                            |              |              |
| Items Remarks | 5                |                                                                                |                                                                |                                                                 |              |              |
| PO Item       | Description      | Notes                                                                          | Units                                                          | Qty Accepted                                                    | Amt Accepted | Qty Rejected |
| 0001          | Reading PD       |                                                                                |                                                                |                                                                 |              |              |
| 0002          | Software Sub     | Fixed Asset                                                                    |                                                                |                                                                 |              |              |
|               |                  |                                                                                |                                                                |                                                                 |              |              |

- If a partial order has been received, fill in the "Qty Accepted" for each item received, so that a partial payment can be made
- Lastly, click

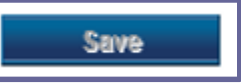

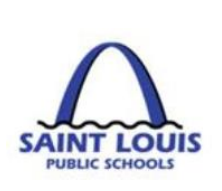

### Accounts Payable: Invoices Submittal

### Any invoices received at your location should be sent to the Accounts Payable department via email: <u>AccountsPayable@slps.org</u>

Invoices <u>not</u> submitted by the deadline dates, will be charged to your FY 2020 GOB budget

#### Question: My Vendor hasn't received payment yet, what should I do?

- Confirm that your purchase requisition has been completely approved in BusinessPLUS
- Verify that your location has "received on purchases" in BusinessPLUS
- Check PO3001 status report to verify if payment was made
- If your location has any invoices, please forward to <u>AccountsPayable@slps.org</u>

# Question: My PO has been approved, but I have not received my items, what should I do?

- Please confirm that your location has "received on purchases" in BusinessPLUS
- Contact the vendor to confirm if the PO was received

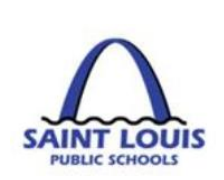

#### Question: I submitted a budget transfer, when can I expect it to be approved?

 The turnaround time for budget transfers is approximately 24 – 48 hours

## Question: What account information (e.g. fund, function, object or Project code) should use for a purchase?

 The first line of communication in reference to any accounting information should be your assigned budget/grant analyst.

#### Question: I am locked out of BusinessPLUS, who should I contact?

The districts help desk at 345-5757

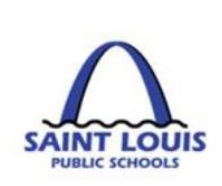

#### Question: How do I check the status of my Purchase Order?

- Go to "PO3001: Purchase Order Status Inquiry" Report
- Enter the PO number, Vendor ID or Vendor Name

| PO3001: Purchase Order Status Inquiry /                  |    |  |  |  |  |
|----------------------------------------------------------|----|--|--|--|--|
| Enter the Durchase Deguisition of Durchase Order Number  | *  |  |  |  |  |
| Enter the Purchase Requisition of Purchase Order Number: | 4. |  |  |  |  |
| Vendor ID:                                               | *  |  |  |  |  |
| Vendor Name:                                             | *  |  |  |  |  |

The report will tell you the following:

- Status: Partial Paid, Fully Paid or Open PO
- Items on the requisition/PO
- Encumbrances
- Receiving detail
- Amount paid on PO, check #, and date

#### Question: How do I find a previously entered Budget Transfer/Requisition?

• Go to "Entity List" tab, and follow the find/search instructions

#### Question: How do I look at my Title only or GOB Only budget?

- The report can be run without any selected criteria, this will return a grant & GOB discretionary budget.
- Go to "GL5000\_General Budget to Actual" Report

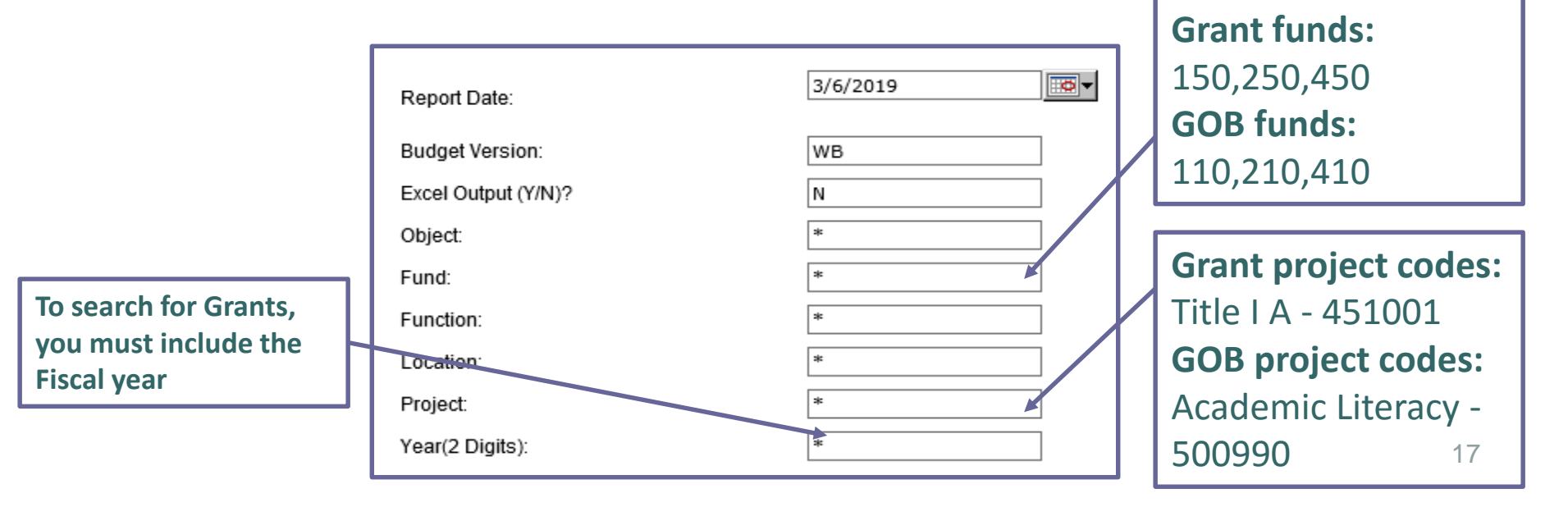

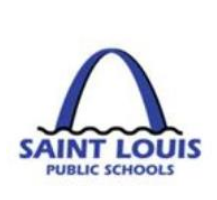

# Open Lab Sessions

### If further assistance is needed, a representative from each department will be available during the lab sessions Thank you!

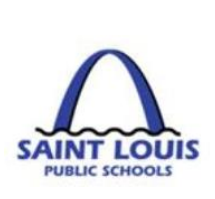

# Questions

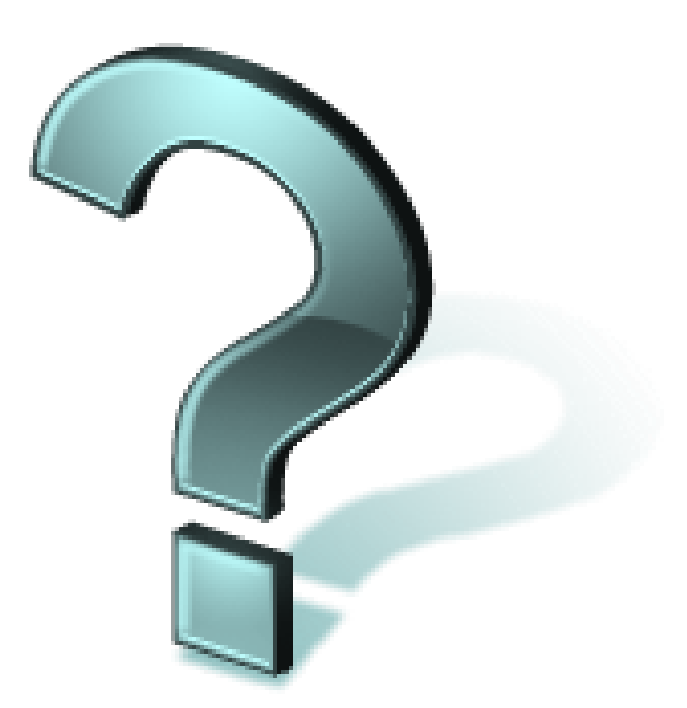